# Google EMail Groups Fix: You are not getting messages

## Overview

If you are not receiving emails being sent to a Google EMail Group (such as wls-everyone) there are two things you need to check prior to submitting a Help Desk Ticket.

- A) Are you actually in the group?
- B) Are you set to receive the email blasts for all of your groups?

## Procedure

#### A: Are you actually in the group?

- 1. Go to <u>https://www.google.com</u> and log in using your WLS Google Account.
- 2. Click on the apps button / waffle near the top right corner.
- 3. Click on the "Groups" app. You may need to slide down.
- 4. In the middle section near the top you will see a drop down. It should already have "My Groups"
  - selected. If not, click on the drop down and select "My Groups." You can also click on "My Groups" in the left hand menu section.
- 5. In the middle area you will now see all of your groups where you are a member, a manager, or an owner.

| Q             | My groups - Search my groups                                       | •            | <b>(</b> ) | WASHINGT   |   |
|---------------|--------------------------------------------------------------------|--------------|------------|------------|---|
| <b>1</b> y gı | roups 4 groups                                                     |              |            | 1−4 of 4 < | > |
|               | Groups 个                                                           | Join date    | Subscripti | on         |   |
| 2             | WLS-Everyone<br>wls-everyone@wlsstudents.org                       | Aug 13, 2019 | No email   | <b>~</b>   | : |
| 2             | WLS-Jackman<br>wls-jackman@wlsstudents.org                         | Aug 28, 2019 | Digest     | •          | : |
| 2             | WLS-Teachers<br>wls-teachers@wlsstudents.org                       | Aug 28, 2019 | Abridged   | *          | : |
| 2             | WLS-Teachers-Elementary<br>wls-teachers-elementary@wlsstudents.org | Aug 28, 2019 | Each ema   | il 👻       | : |

- 6. If you are missing a group:
  - a. Most "WLS- " groups are automatically built based on what you select as your home building and additional buildings with the Staff Portal. Update your information there to join these groups.
  - b. The "WLS-Teachers-" groups are automatically build from PowerSchool Class Schedules. If you are not a "teacher of record" you will not be in the group.
  - c. All of the "Y##Bldg" groups are also built from the PowerSchool Class Schedules.

|           | Gmail Images |        |  |  |  |  |
|-----------|--------------|--------|--|--|--|--|
|           |              | ^      |  |  |  |  |
| С         | <b>#</b>     |        |  |  |  |  |
| Account   | Groups       | Drive  |  |  |  |  |
|           |              |        |  |  |  |  |
| -         |              |        |  |  |  |  |
| Classroom | Docs         | Sheets |  |  |  |  |

### B: Are you set to receive the email blasts for all of your groups?

- If you do see a group in your list but you are not getting emails take a look at the "Subscription" entry for each group.
- 2. There are four different settings
  - Each Email: An email is sent every time someone posts something to the group.

|   | Groups 🔨                                                           | Join date    | Subscription   |  |
|---|--------------------------------------------------------------------|--------------|----------------|--|
| 2 | WLS-Everyone<br>wls-everyone@wlsstudents.org                       | Aug 13, 2019 | Each email 👻   |  |
| 2 | WLS-Jackman<br>wls-jackman@wlsstudents.org                         | Aug 28, 2019 | No email 🛛 👻   |  |
| 2 | WLS-Teachers<br>wls-teachers@wlsstudents.org                       | Aug 28, 2019 | Digest 👻       |  |
|   | WLS-Teachers-Elementary<br>wls-teachers-elementary@wlsstudents.org | Aug 28, 2019 | Each email     |  |
|   |                                                                    |              | Digest Each me |  |
|   |                                                                    |              | Abridged       |  |
|   |                                                                    |              | No email       |  |
| L |                                                                    |              |                |  |

- b. Digest: Up to 25 emails a day are collected and combined into a single long email and sent to you.
- c. Abridged: Up to 150 emails are collected and a summary (first few lines) of the emails are combined into a single email which is sent to you once a day.
- d. No email: You are sent any messages from the group
- 3. To change your setting click on the drop down arrow for that group's subscription and select the desired option.
- 4. It can take up to 24 hours for the settings to take effect.